## **PRONOTE Client à la Maison**

Je vous conseil vivement d'utiliser cette version en local au lieu de pronote net « Plus complet » pas besoin de passer par Métice - Télécharger l'application Pronote Client depuis le site index éducation: https://www.index-education.com/fr/telecharger-pronote.php INDEX ÉDUCATION Espace client aisons avancer l'école PRONOTE PRIMAIRE PRONOTE HYPERPLANNING LA SOCIÉTÉ EDT Télécharger l'application NOT PRONOTE Le logiciel Téléchargements Tarifs Assistance & formation × Télécharger PRONOTE Évolutions & corrections 2-Suivant votre ordinateur, télécharger la version windows ou Mac, puis installer le client (cliquer sur le fichier télécharger). PRONOTE 2019 RÉSEAU | Pour les utilisateurs Le client PRONOTE | Enseignants, administration, CPE, surveillants, chef d'établisser Pour Windows Télécharger 32 bits CLIENT PRONOTE 2019 - 0.2.9 arger 64 bits Le client EDT | Chef d'établissement, adjoint, administration Télécharger 32 bits CLIENT EDT 2019 - 0.2.9 r 64 bits Vous possédez un système MAC ? 3-Configurer le serveur (Cliquer sur icône) COLLEGE ALBEI 4- Déplacer la souris sur l'icône et cliquer sur le crayon Eaisons avancer l'école 5– Configuration: Adresse : www.college-albertlougnon.re TCP: 10666 Désignation du serveur : le nom que vous voulez Et Valider, vous vous retrouverez ensuite sur la même configuration du collège. 👳 Modifier le serveur × Saisissez les paramètres de connexion directe au serveur Adresse de la machine (Nom ou IP) : www.college-albertlougnon.re Port TCP : Désignation du serveur : COLLEGE ALBERT LOUGNON 10666 Recherchez un serveur si vous êtes sur le réseau d'un établissement Q Annuler Valider